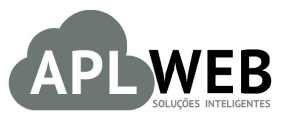

# PROCEDIMENTO OPERACIONAL PADRÃO - POP Nº

| Gestor                           |                                |                        |            |
|----------------------------------|--------------------------------|------------------------|------------|
| Procedimento                     | Acompanhando requisições no me | nu Mobile do APLWeb    |            |
| MÓDULO/MENU MOBILE               |                                | Data de Publicação     | 19/07/2016 |
| SISTEMAAPLWEB<br>DEPARTAMENTO(S) | COMERCIAL                      | Data da Revisão        | 19/07/2016 |
| APLWEB SOLUÇÕES                  | INTELIGENTES                   | Versão do Documento Nº | 1.0        |

## 1. Descrição

Este Procedimento Operacional Padrão define como acompanhar requisições no menu Mobile.

#### 2. Responsáveis:

Relacionar abaixo as pessoas que detém papel primário no POP, dentro da ordem em que a atividade é executada, preferencialmente incluir de contato como e-mail e telefone.

## a. LISTA DE CONTATOS:

| N٥ | Nome        | Telefone | E-mail |
|----|-------------|----------|--------|
| 1  | Titular:    |          |        |
| L  | Substituto: |          |        |
| 2  | Titular:    |          |        |
| 2  | Substituto: |          |        |

## 3. Requisitos:

É necessário está conectado com um usuário e senha que tenha permissão para acessar as opções abaixo descritas. E ter acesso ao menu Mobile.

## 4. Atividades

Vejamos agora como acompanhar requisições no menu Mobile do APLWeb.

Esse recurso do APLWeb é direcionado especialmente para dispositivos móveis, por isso tem uma interface diferente dos outros módulos do APLWeb.

| DOD NO. | 1607.005 | Titulo: | Acompanhando requisições no menu Mobile do | Versão: | 1.0 |
|---------|----------|---------|--------------------------------------------|---------|-----|
| FOF N.  | 2        |         | APL                                        |         |     |

Passo 1. No menu topo, clique em "Mobile".

|   | XML  |     | Ŵ       |            |        | D      |   |
|---|------|-----|---------|------------|--------|--------|---|
| 1 | XMLs | PDV | Magento | Documentos | Agenda | Mobile | l |

**Passo 2.** Ao clicar nessa opção, aparecerá uma nova tela com alguma opções. Clique em "Acompanhamento de requisições".

| G Voltar<br>APLW | ao menu do<br>eb              | Alcislei Menezes 🏻 🗎 |
|------------------|-------------------------------|----------------------|
| Menu pa          | ra dispositivos Mobile        |                      |
| 1                | NOVO CLIENTE                  |                      |
|                  | NOVO ORÇAMENTO                |                      |
|                  | NOVO PEDIDO                   |                      |
|                  | TROCA DE PRODUTOS             |                      |
|                  | PEDIDOS A ENTREGAR (PACOTE)   |                      |
|                  | LISTA DE CLIENTES             |                      |
| 1                | LISTA DE PRODUTOS             |                      |
|                  | LISTA DE ORÇAMENTOS           |                      |
| 1                | LISTA DE PEDIDOS              |                      |
|                  | ACOMPANHAMENTO DE REQUISIÇÕES | <b>\$</b>            |

**Passo 3.** Em seguida, aparecerá uma lista com todas as requisições feitas. Escolha a requisição que você deseja acompanhar e clique em seu hotlink.

| Ac              | companhamento       | de Rec | quisições       |           |                   |           | P         | ágina 1 🗐 |
|-----------------|---------------------|--------|-----------------|-----------|-------------------|-----------|-----------|-----------|
| Solicitado por: | Selecione           | ۲      | Autorizado por: | Selecione | T                 | Operação: | Selecione | •         |
| Requisição      | ▲ Data ♥△           |        | Setor 🖛         |           | Solicitado por    |           | Estado    |           |
|                 | A                   |        | Selecione       | •         |                   |           | Selecione | • 🛛       |
| A RQ000351      | 2011-07-19 14:22:58 |        | SERVICO         |           | almoxarifado      |           |           |           |
| RQ000350        | 2016-07-15 20:00:47 |        | SERVICO         |           | almoxarifado      |           | At        | endida 📀  |
| (PROV517        | 2016-07-15 19:59:08 |        | SERVICO         |           | almoxarifado      |           | Ras       | scunho 🖸  |
| RQ000349        | 2016-07-15 13:52:11 |        | SERVICO         |           | almoxarifado      |           |           |           |
| RQ000348        | 2016-07-14 21:01:55 |        | Manutenção      | þ         | João Medeiros     |           | At        | endida 💟  |
| RQ000347        | 2016-07-14 20:53:21 |        | Manutenção      | 0         | João Medeiros     |           |           | Aberto 😱  |
| RQ000346        | 2016-07-14 19:00:32 |        | SERVICO         |           | José Mané         |           | At        | endida 💟  |
| RQ000345        | 2016-07-14 18:51:59 |        | PRODUCA         | 0         | Teste Funcionario |           | At        | endida 💟  |
| RQ000344        | 2016-07-14 17:55:21 |        | Manutenção      | þ         | João Medeiros     |           | At        | endida 💟  |
| RQ000343        | 2016-07-12 00:00:03 |        | SERVICO         |           | José Medeiros     |           | At        | endida 💟  |
| (PROV509        | 2016-07-11 19:51:53 |        | SERVICO         |           | Jose Roberto      |           | Ras       | scunho 🖸  |
| RQ000342        | 2016-07-11 19:10:56 |        | SERVICO         |           | jose jose         |           | At        | endida 💟  |

Ao clicar, você verá a ficha da requisição. Como mostrado a seguir:

| POP Nº: | 1607.005<br>2 | Titulo: | Acompanhando requisições no menu Mobile do<br>APL | Versão: | 1.0 |
|---------|---------------|---------|---------------------------------------------------|---------|-----|
|---------|---------------|---------|---------------------------------------------------|---------|-----|

| Número da Requisiçã     | 0            | R0000351        |                                |         |            |  |  |  |  |
|-------------------------|--------------|-----------------|--------------------------------|---------|------------|--|--|--|--|
| Data e Hora             | <u> </u>     | 2016-07-19 14:2 | 2:58                           |         |            |  |  |  |  |
| Solicitado por          |              | almoxarifado    |                                |         |            |  |  |  |  |
| Autorizado por          |              | REGINALDO RO    | DRIGUES                        |         |            |  |  |  |  |
| Setor SERVICO           |              | SERVICO         | ERVICO                         |         |            |  |  |  |  |
| Estoque/Filial/Loja     |              | Stoque Ge       | ral                            |         |            |  |  |  |  |
| Observação REQUISICAO F |              |                 | ARA SERVICO DA OP000382        |         |            |  |  |  |  |
| Estado                  |              |                 |                                |         |            |  |  |  |  |
| Requisição:             | RQ000351     |                 |                                |         |            |  |  |  |  |
| Cód.                    | Descrição    |                 | Detalhe                        | Unidade | Quantidade |  |  |  |  |
| BT0002                  | BOTAO        |                 |                                | UN      | 60         |  |  |  |  |
| 0250013330050           | LINHA DE COS | STURA           | PRETO/U                        | MT      | 60         |  |  |  |  |
| 020001000000            |              |                 | SERVICO DE MONTAGEM DE PECA DE | 16      | 4          |  |  |  |  |
| 001259                  | SERVICO DE   | COSTURA         | CONFECCAO                      | in      |            |  |  |  |  |

Você ainda poderá fazer filtros para facilitar sua busca.

| Acompanhamento de Requisições |          |   |     |               |           |            |           | F         | agina 1 🤇 |
|-------------------------------|----------|---|-----|---------------|-----------|------------|-----------|-----------|-----------|
| Solicitado por: S             | elecione | • | Aut | torizado por: | Selecione | •          | Operação: | Selecione | •         |
| Requisição                    | Data⊯∆   |   |     | Setor 🕶       |           | Solicitado | porva     | Estado    |           |
|                               |          | A |     | Selecione     |           |            |           | Selecione | • 🛛 🛛     |

## Material de Suporte:

http://www.directaweb.com.br/aplweb/index.php/video-aulas/197-video-de-apresentacao-do-menu-mobile